# Scatec

# Registre-se como vornecedor Maio 2022

Melhorando nosso futuro

#### **Registro como Vornecedor**

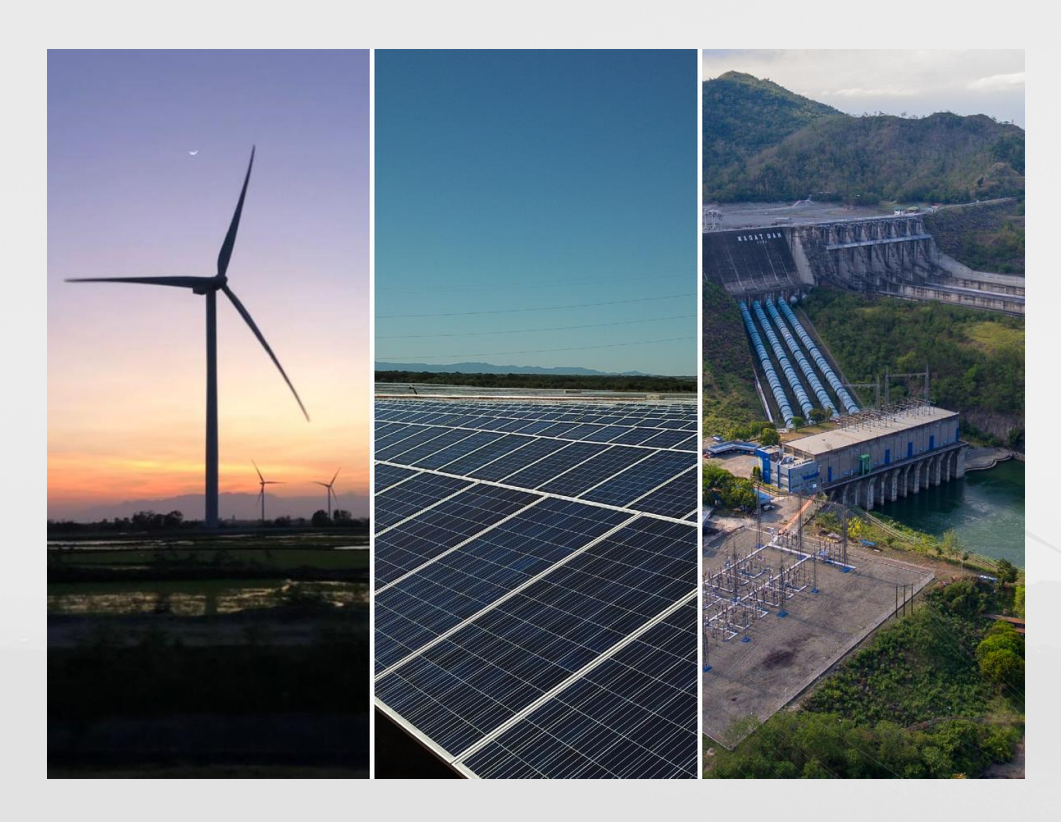

- Convidamos você a pré-se inscrever através do formulário de pré-inscrição.
- Se corresponder ao escopo necessário, você será convidado a se registrar através do Assistente de Onboarding
- O período de verificação dura aproximadamente 2 a 3 semanas, de modo que os fornecedores serão informados do seu status de fornecedor.
- O registro como fornecedor não garante nenhuma ordem, pois os contratos são concedidos por meio de licitações competitivas com base em um projeto.

#### Faça login no formulário de registro do fornecedor

- No site da Scatec, selecione o link de préinscrição
- No formulário de registro do fornecedor, selecione **Aceitar**

| Ven                                      | endo                    | Idor                           | dor               |
|------------------------------------------|-------------------------|--------------------------------|-------------------|
| it uses cook<br>se <u>undate y</u><br>5- | cookies :<br>ate your : | kies th<br><u>your co</u>      | ies tha           |
| , analyze site                           | e site usa              | te usagi                       | usago             |
| , analyze site<br>Jarketino              | e site usa              | ie usagi                       | usage             |
|                                          | uies I<br>our.          | uor<br>ies th<br><u>our co</u> | ies thi<br>our co |

#### Preencha o formulário de inscrição do fornecedor

- Completos campos ALL
- Selecione **Enviar** uma vez concluída

| 2 | . Business justification *<br>The motivation/reason for registering your business with Scatec and the core             |
|---|----------------------------------------------------------------------------------------------------|
|   | goods and services offered                                                                                             |
| • | Enter your answer                                                                                                    |
| 3 | . Organisation number *<br>Enter your company registration number                                                      |
|   | Enter your answer                                                                                                    |
| 4 | . First name *<br>The first name of the person who will be invited to register vendor information<br>Enter your answer |
| 5 | . Last name *<br>The last name of the person who will be invited to register vendor information                        |
| • | Enter your answer                                                                                                    |
| 6 | . E-mail *                                                                                                    |
| 6 | . E-mail *                                                                                                    |

#### Confirmação da apresentação

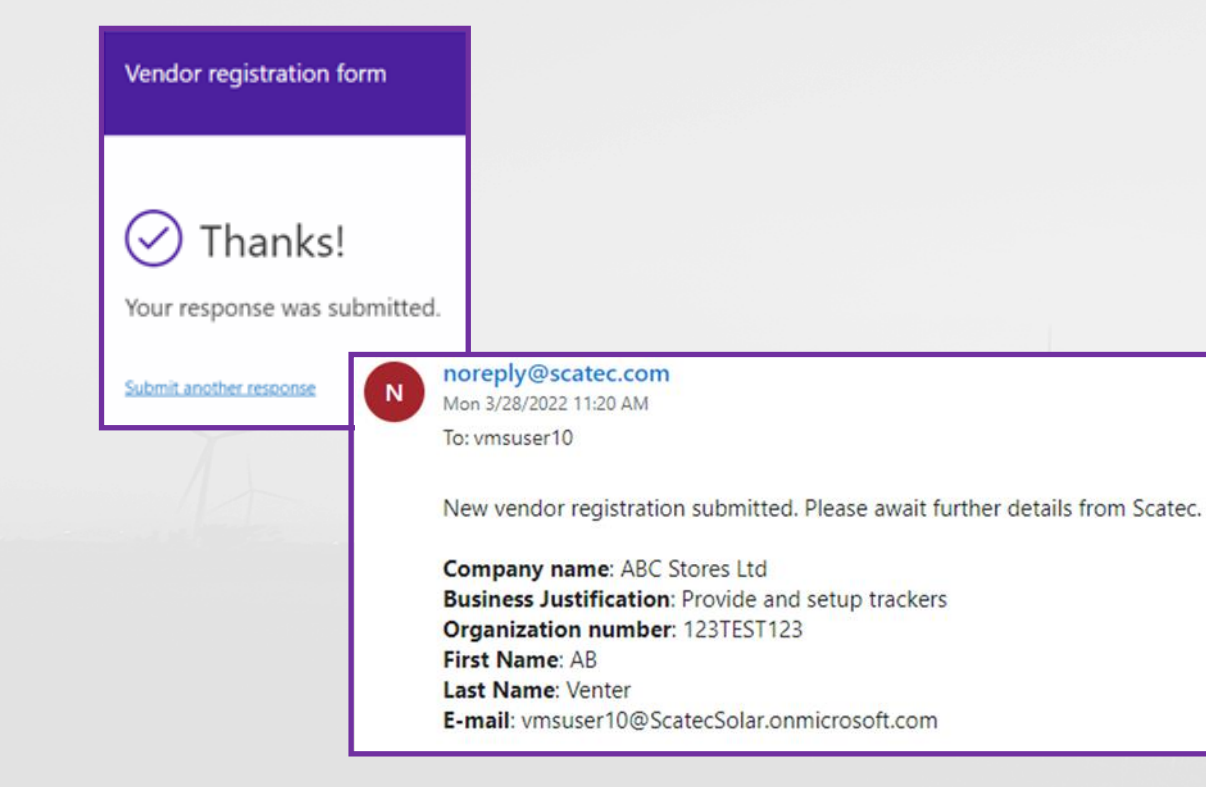

- Você receberá 2 confirmações:
  - ≻ na tela
  - por e-mail
- Se nenhuma resposta for recebida dentro de uma semana, ainda não decidimos prosseguir com seu pedido nesta fase.

#### **Convite para se inscrever**

- Se for bem-sucedido, você receberá um convite para se inscrever por e-mail.
- Clique no URL/link no novo e-mail de convite do fornecedor e prossiga para se registrar através do Assistente de Onboarding

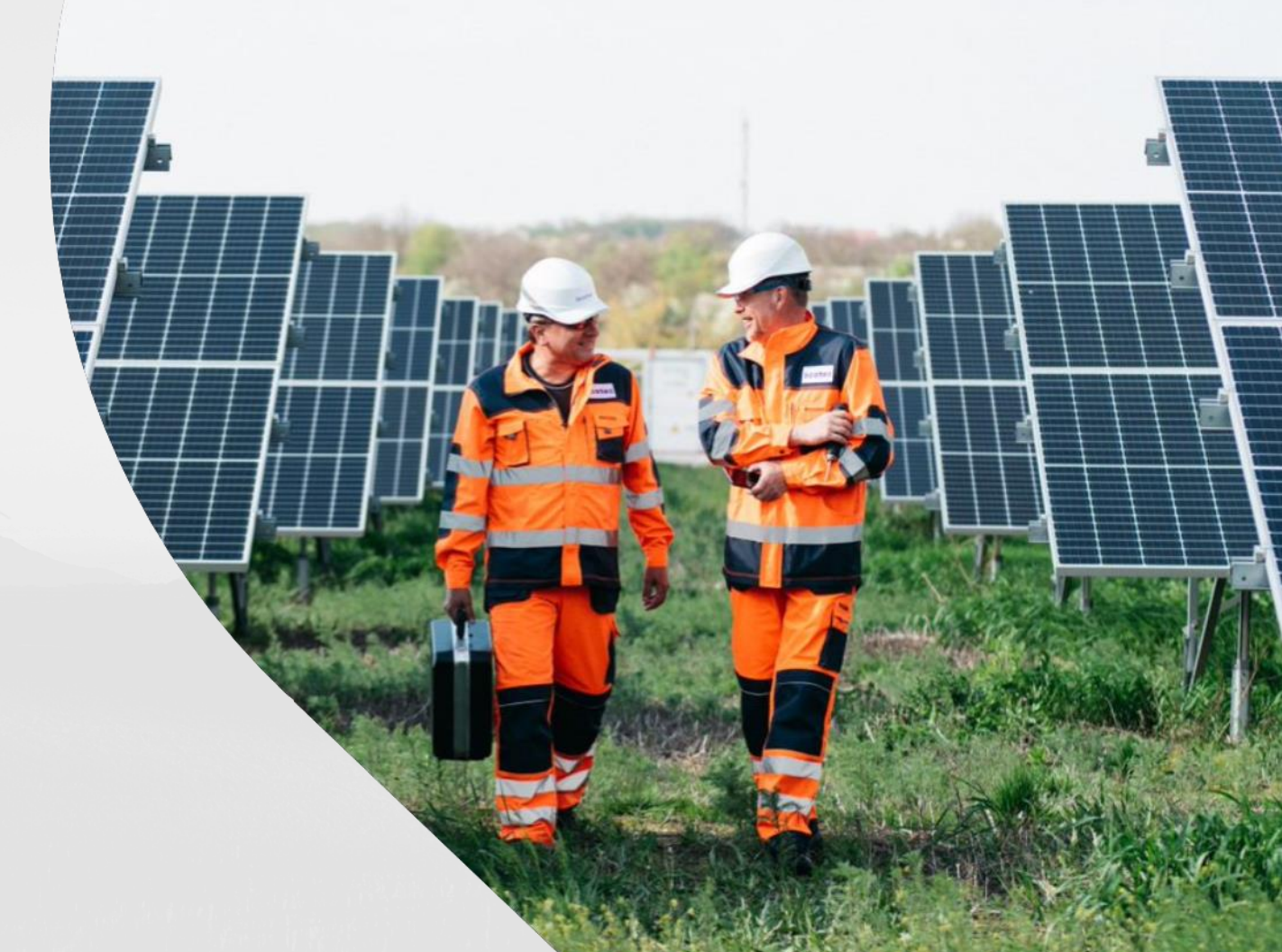

#### País/Região

- No campo "Filtrar", digite o código país/região no qual sua organização reside, por exemplo, ZAF para a África do Sul
- Se você não conseguir encontrar o código de país de que precisa, role para baixo na coluna Nome Longo da lista de países e selecione o País e selecione Next

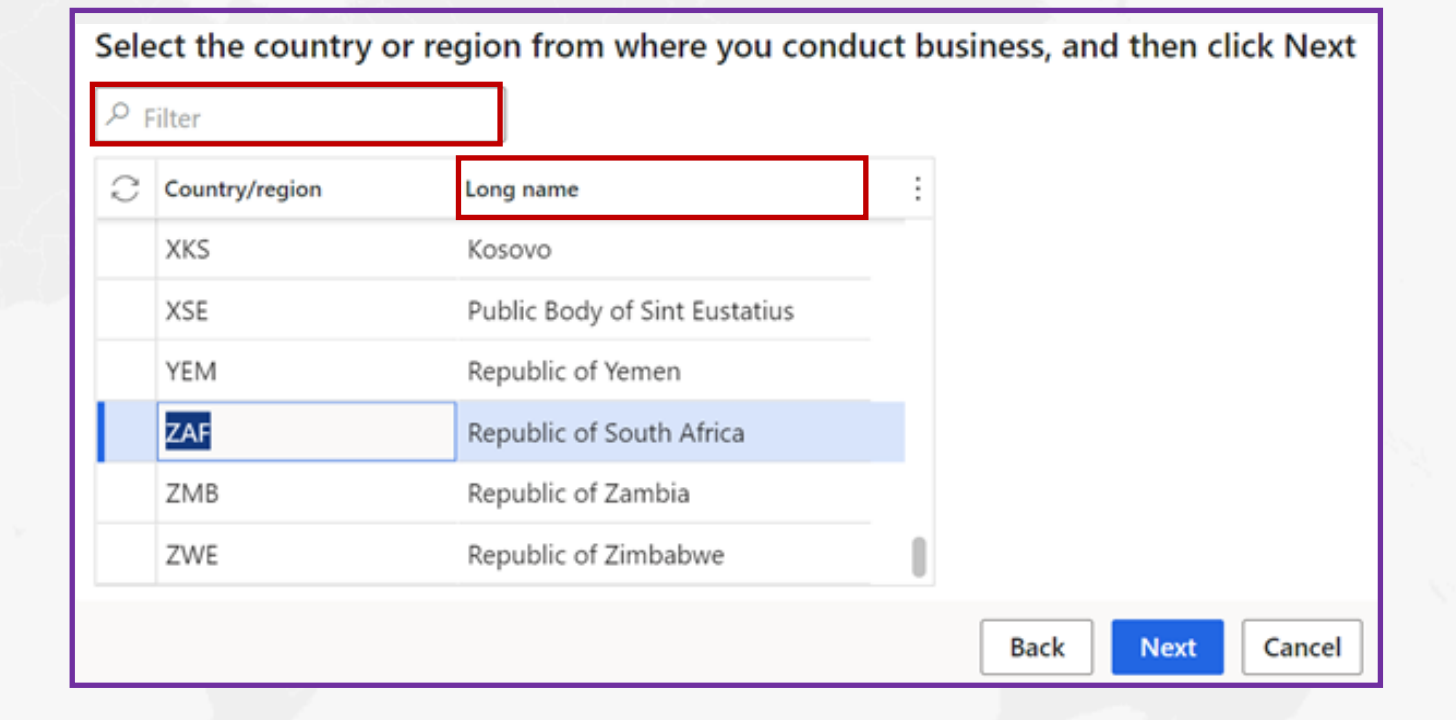

7

#### 5

#### Termos e Condições

• Aceite os Termos e Condições

| Vendor registration   Standard view $arphi$                                                                                                    |
|----------------------------------------------------------------------------------------------------|
| Terms and conditions                                                                                                    |
| Thank you for registering your interest to be a supplier for Scatec.                                                                                                    |
| Scatec procures in accordance with standard terms and conditions for supply and services which are fair and balanced. For construction works, major supply and services, we utilise FIDIC contracts and our standard deviations are highlighted when sent out as part of our tender documents.<br>To read more, download the General Conditions for the procurement of minor goods and<br>services https://scatec.com/work-with-us/suppliers/ |
| If Scatec decide to register your company as a vendor, you will receive a notification within two weeks                                                                                                    |
| Best Regards<br>Scatec Procurement Team                                                                                                    |
| Do you accept Scatec's T&C's? Ves                                                                                                    |

- Digite TODAS as Informações Gerais quando aplicável
- O telefone deve incluir o código de discagem internacional, por exemplo, +271234654
- Contas do Hotmail, Gmail e Yahoo não são aceitas

| GENERAL INFORMATION |     |                   |              |         |
|---------------------|-----|-------------------|--------------|---------|
| Name                |     | Organization type |              |         |
| ABC Stores Ltd      |     | Organization      |              |         |
| Telephone           | Fax | Emai              | Trading name | Website |

• Digite as **informações do endereço** selecionando **+Adicionar** 

| ADDRESS INFORMATION |         |         |         |   |
|---------------------|---------|---------|---------|---|
| + Add 🖉 Edit        |         |         |         |   |
| Name or description | Address | Purpose | Primary | Ļ |

- Em nome ou tipo de descrição o nome da empresa
- Deixe o **propósito** como ele é,
- O **país/região** será definido por padrão com base nas seleções anteriores,
- Selecione o **CEP** e a cidade será o padrão. Se o CEP não estiver disponível na lista, digite o CEP e a cidade.
- Digite o endereço de e-mail (não inclua cidade, CEP ou país neste campo)

| New address                                  |
|----------------------------------------------|
| Location ID 000154808                        |
| Name or description<br>Enter name on company |
| Purpose<br>Business V                        |
| Country/region<br>ZAF ~                      |
| ZIP/postal code                              |
| <br>Street                                   |
| 007 Smith Street<br>Braamfontein             |
| City                                         |
| Johannesburg $\sim$                          |

- Anexar a documentação necessária em formato PDF.
- Toda a documentação deve estar em **inglês**
- Quando 'Tiver uma data de validade' for verificado, digite a data de validade do certificado ao lado da 'Data de validade' e selecione Próximo.

| 0 6 | Relation 1 Specific to a | country Document Type | Document name                   | Has an Expiry | Expiry date | Must be in PDF | Mandatory | File name | Select file |
|-----|--------------------------|-----------------------|---------------------------------|---------------|-------------|----------------|-----------|-----------|-------------|
| 0   | All                      | CoC                   | Code of Conduct                 |               |             | ~              | ~         |           |             |
|     | All                      | CP                    | Company profile/brochure        |               |             | ~              | ~         |           |             |
|     | All                      | CRC                   | Company Registration Certificat |               |             | ~              |           |           |             |
|     | All                      | DDQ                   | Due Diligence Questionnaire (D  |               |             | ~              | ~         |           |             |
|     | All                      | ISO14001              | ISO 14001:2015 certification or |               |             | ~              | ~         |           |             |
|     | All                      | ISO9001               | ISO 9001 certification          |               |             |                | 1         |           |             |

# Documentos obrigatórios

| Nome do documento em inglês                         | Nome do documento em português                           |
|-----------------------------------------------------|----------------------------------------------------------|
| Bank details confirmation (not older than 3 months) | Confirmação de dados bancários (não mais do que 3 meses) |
| Code of Conduct                                     | Código de Conduta                                        |
| Company Profile                                     | Perfil da empresa                                        |
| Company Registration Certificate                    | Certificado de Registro da Empresa                       |
| Due Diligence Questionnaire                         | Questionário de Due Diligence                            |
| Non-disclosure Agreement                            | Acordo de Não Divulgação                                 |
| Tax Compliance Certificate                          | Certificado de Conformidade Fiscal                       |

- Digite o Perfil de Negócios, certifique-se de que todos os campos estejam concluídos, quando aplicável
- Número da organização, número isento de impostos, moeda, região operacional, nome do banco, número da conta bancária, rota/IBAN se disponível são obrigatórios

| Business information                 |                                                 |                                                    |                                                                   |                                    |            |                       |
|--------------------------------------|-------------------------------------------------|----------------------------------------------------|-------------------------------------------------------------------|------------------------------------|------------|-----------------------|
| OWNERSHIP PROFILE Small business Yes | BUSINESS PROFILE Organization number 123TEST123 | Tax exempt number<br>4342343423                    | PURCHASING DEMOGRAPHICS<br>Operating Region<br>Sub-Saharan Africa | Bank account number 324343434      | SWIFT code | BANK ADDRESS<br>+ New |
| Locally owned<br>Yes                 | Number of employees                             | TERMS OF PAYMENT Currency ZAR Terms of payment N30 | BANK DETAILS<br>@DXCScatec:DXCScatecVendBankName<br>MyBank        | Bank account type Checking account | IBAN       | Address               |

#### 5

#### Categoria de compras

- Selecione +Adicionar categoria
- Selecione um máximo de 5 serviços oferecidos por sua organização.
- Você receberá uma mensagem de erro se mais de 5 categorias forem selecionadas.
- Selecione **OK** e, em seguida, **Next**

| Procurement categories                               |                                                                    |
|------------------------------------------------------|--------------------------------------------------------------------|
| Select procurement categories<br>+ Add category ∽    | for the products or services that your company requests to provide |
| Procurement categories                               |                                                                    |
| <ul> <li>Consultants</li> <li>Engineering</li> </ul> | I                                                                  |
| Environmental<br>Geotechnical                        |                                                                    |
| Legal<br>Project Management                          |                                                                    |
| OK                                                   | ncel                                                               |

## Questionário

| Questionnaires         |              |                        |                    |
|------------------------|--------------|------------------------|--------------------|
| Questionnaire 1 of 1   |              |                        |                    |
| Description            |              |                        |                    |
|                        |              |                        |                    |
| Vendor Onboarding      |              |                        |                    |
|                        |              |                        |                    |
|                        |              |                        |                    |
|                        |              |                        |                    |
|                        |              |                        |                    |
| Status                 |              |                        |                    |
| Not started            |              |                        |                    |
| Not started            |              |                        |                    |
| Complete questionnaire | View answers | Previous questionnaire | Next questionnaire |
|                        |              |                        |                    |

- Selecione Questionários Completes
- Há **15** perguntas para responder e **1** caixa de comentários opcional
- Selecione a resposta apropriada da lista e selecione Next

## Questionário

- Uma vez que TODAS as perguntas sejam respondidas, você pode visualizar as respostas selecionando "Ver respostas" e reiniciando o questionário selecionando o Restart Questionnaire se houver alguma resposta que precise ser alterada.
- Se você selecionar *Exibir respostas*, lembre-se de clicar em X no canto superior direito da página para fechar e continuar para a próxima tela.

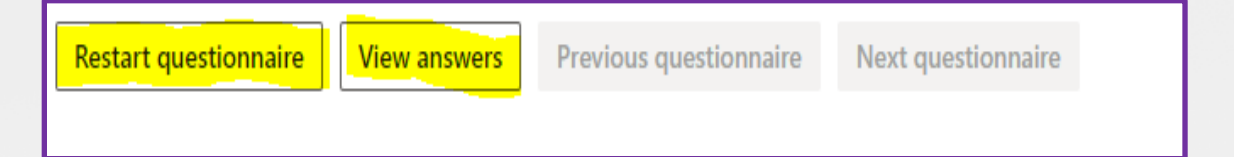

#### Questionário

| Finance and Operations                                                                      | $\mathcal{O}$ Search for a page |
|---------------------------------------------------------------------------------------------|---------------------------------|
| Vendor registration $~ ~$ Standard view $\sim~$                                             |                                 |
|                                                                                             |                                 |
|                                                                                             |                                 |
| Thank you for registering your interest to be a supplier for Scatec.                        |                                 |
| If you have any questions please <mark>c</mark> ontact Scatec via the email address provide | ed below:                       |
| vendor.registration@scatec.com                                                              |                                 |
| If Scatec decide to register your company as a vendor, you will receive a noti              | fication within two weeks.      |
| Best Regards<br>Scatec Procurement Team                                                     |                                 |
|                                                                                             |                                 |

- Uma vez que você esteja satisfeito com as respostas, selecione
   Terminar
- Seus dados cadastrais serão enviados para revisão e aprovação.
- Informações incompletas, ausentes ou incorretas resultarão na rejeição do seu pedido
- Se você atender a todos os requisitos e atender, você será notificado dentro de 2-3 semanas

# Consultas

• Para consultas ou para precisar de ajuda com seu e-mail de registro:

vendor.registration@scatec.com

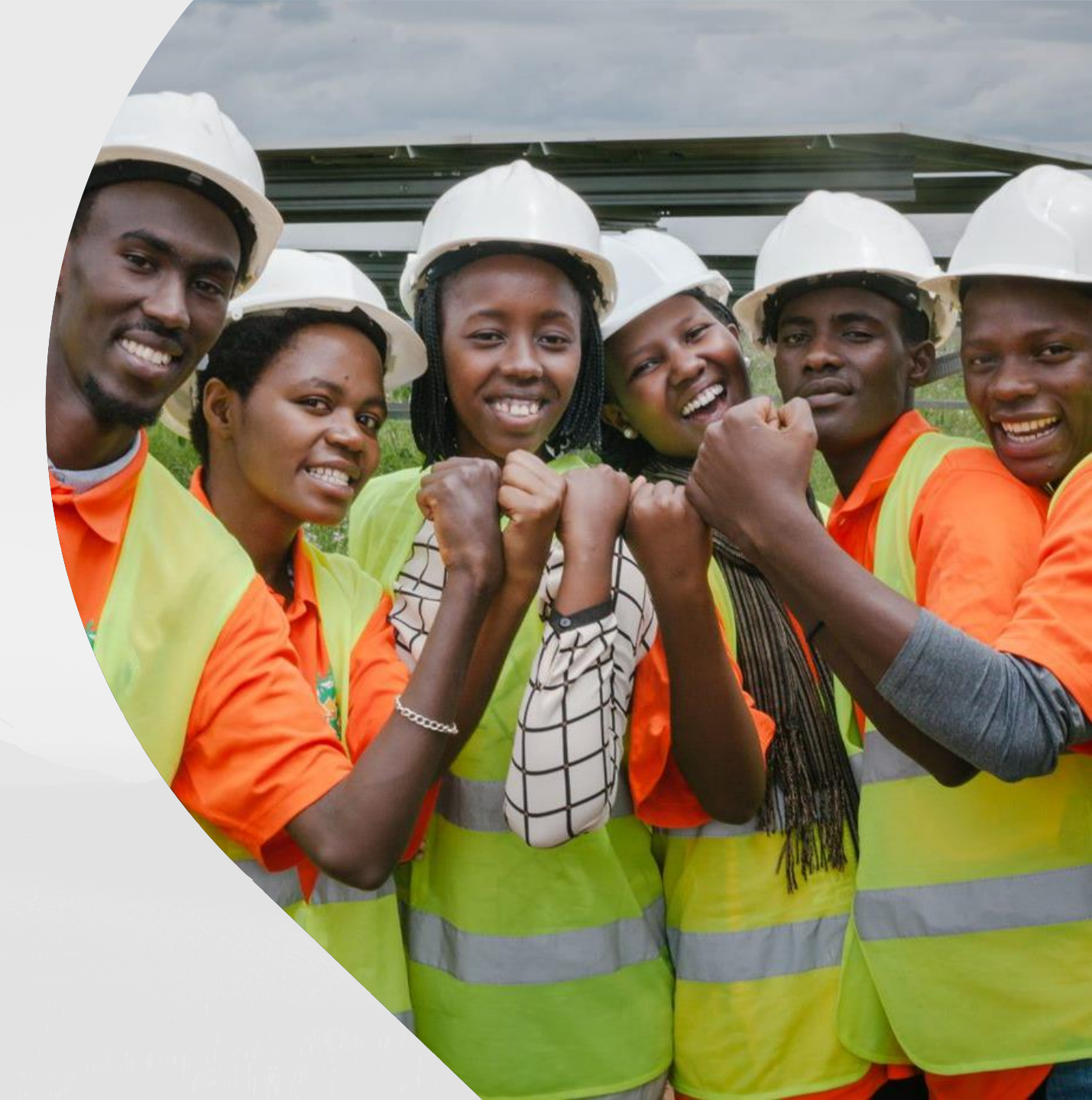

5

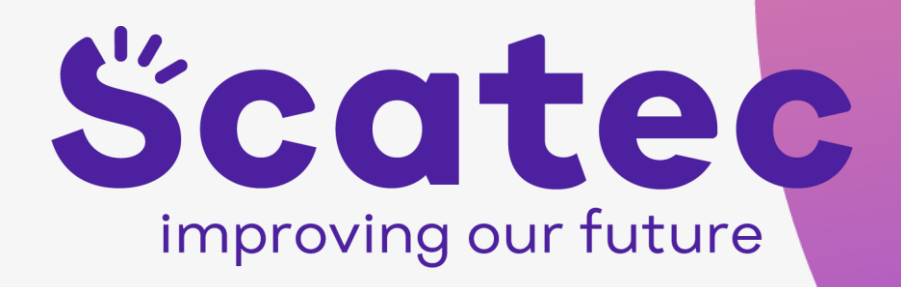